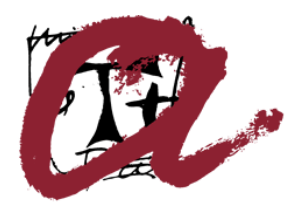

Universitat Rovira i Virgili

# Instal·lació de claus públiques

Servei de Recursos Informàtics i TIC

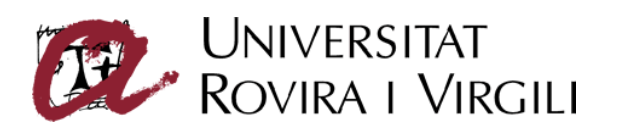

### Sumari

| Objectius del document1                          |
|--------------------------------------------------|
| Jerarquia d'entitats de certificació de CATCert1 |
| Instal·lació de claus públiques2                 |
| Mozilla Firefox2                                 |
| Internet Explorer                                |

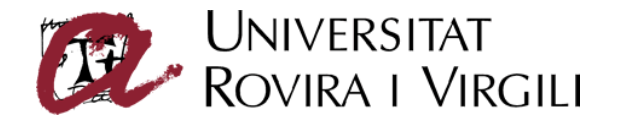

## **Objectius del document**

El present document descriu els procediments a seguir per tal d'instal·lar els certificats digitals de les entitats de certificació de la jerarquia de l'Agència Catalana de Certificació (CATCert), a la que pertany l'entitat de certificació de la Universitat Rovira i Virgili, en un ordinador basat en sistema operatiu Windows de Microsoft i amb la possibilitat d'utilitzar tant el navegador de Microsoft Internet Explorer versió 5 o superior, com el navegador de Mozilla Firefox versió 1.5 o superior.

### Jerarquia d'entitats de certificació de CATCert

La jerarquia d'entitats de certificació de CATCert, l'arrel de la qual és la pròpia Agència, actualment s'estructura d'acord amb el diagrama que es mostra a la Figura 1.

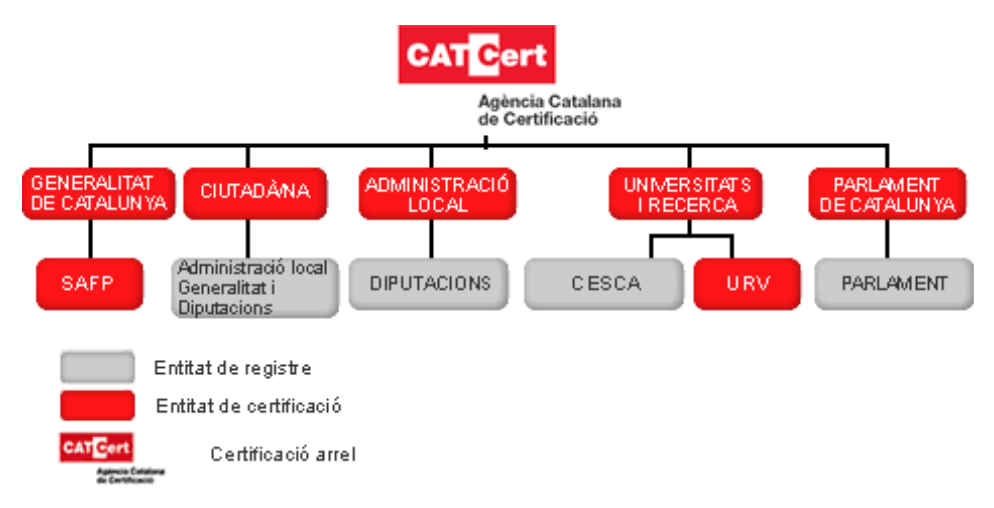

Figura 1

La creació d'aquesta infrastructura si bé és necessària no és suficient i es fa necessari que els diferents usuaris explícitament hi confiïn. Els navegadors dels equips ja incorporen la confiança en algunes entitats de certificació. Per comprovar quines són aquestes entitats s'han d'executar les següents opcions als diferents navegadors:

#### Microsoft Internet Explorer

menú *Herramientas*, opció *Opciones.de Internet.*, secció *Contenido*, botó *Certificados*, pestanya *Entidades emisoras de certificados de raiz de confianza* (veure EC-ACC) i pestanya *Entidades emisoras de certificados intermedias* (veure EC-UR i EC-URV). [Figures 14 i 15]

#### Mozilla Firefox

Menú *Eines*, opció *Opcions...*, secció *Avançat*, pestanya *Xifratge*, botó *Visualitza els certificats*, pestanya *Entitats* i veure els certificats d'EC-ACC, EC-UR i EC-URV carregats. [Figura 5]

Les claus públiques de les entitats de certificació de la jerarquia de CATCert, entre les que es troba l'EC-URV, encara no venen precarregades als navegadors. CATCert acompleix tots els requisits necessaris perquè s'incloguin les claus públiques de les entitats de la seva jerarquia en els navegadors més coneguts. Aquest tràmit ja ha estat endegat per part de CATCert i s'estan realitzant els treballs necessaris per tal d'aconseguir-ho el més aviat possible. Mentre se segueix aquest procés cal instal·lar manualment aquestes claus.

És necessari instal·lar les claus de les tres entitats de certificació que formen la branca a la que pertany l'EC-URV per a que la ruta de certificació estigui completada quan els diferents programaris comprovin l'arbre de certificació.

Instal·lació de claus públiques

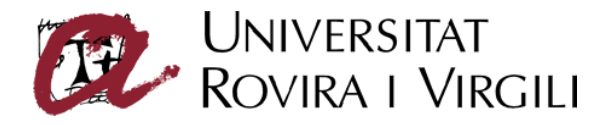

## Instal·lació de claus públiques

### Mozilla Firefox

Les claus públiques estan disponibles a l'apartat *Descàrrega de claus públiques* del web del Servei de Certificació Digital <u>http://www.urv.cat/scd</u>. [Figura 2]

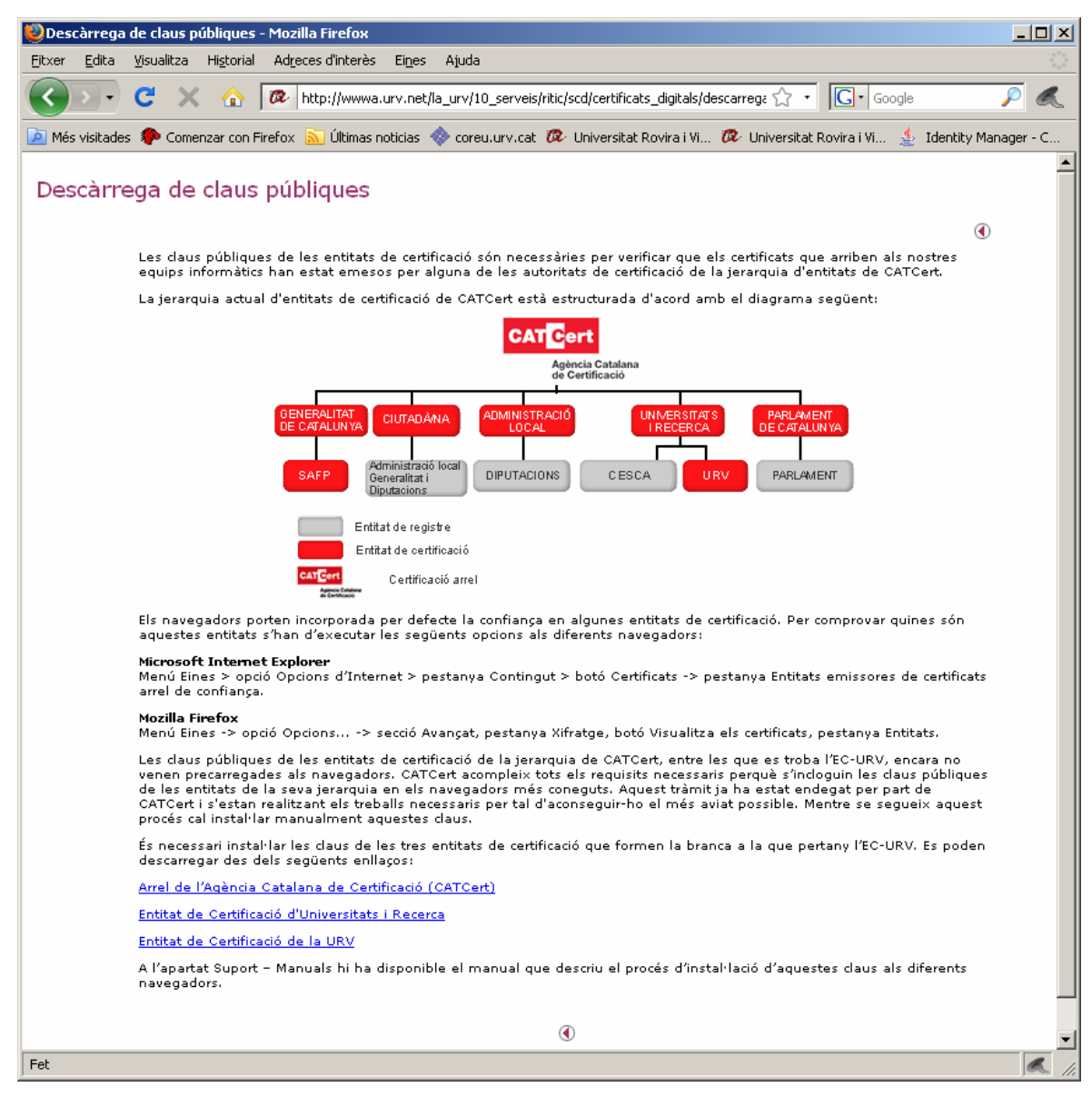

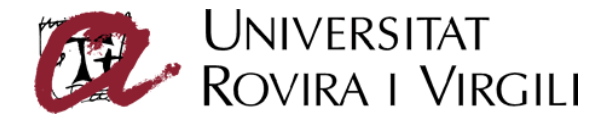

Per instal·lar-les simplement s'ha de fer clic a cadascun dels enllaços. Es mostrarà un quadre de diàleg per confiar en una nova entitat de certificació. [Figura 3]

| Baixada de certificats                                                                                                    | × |
|----------------------------------------------------------------------------------------------------|---|
| Se us ha demanat que confieu en una entitat certificadora (CA) nova.                                                                           |   |
| Voleu confiar en «EC-ACC» per a les finalitats següents?                                                                                       |   |
| 🗖 Confia en aquesta CA per a identificar llocs web.                                                                                            | ] |
| 🔲 Confia en aquesta CA per a identificar usuari de correu electrònic.                                                                          |   |
| 🔲 Confia en aquesta CA per a identificar desenvolupadors de programari.                                                                        |   |
| Abans de confiar en aquesta CA amb qualsevol finalitat, cal que n'examineu el certificat i les norme<br>i procediments (si estan disponibles). | s |
| Visualitza Examina el certificat de la CA                                                                                                    |   |
| D'acord Cancel·la                                                                                                    |   |

Figura 3

S'han de seleccionar les tres opcions de la pantalla i prèmer el botó *D'acord*. [Figura 4]

| Baixada de certificats                                                                                                    | × |
|----------------------------------------------------------------------------------------------------|---|
| Se us ha demanat que confieu en una entitat certificadora (CA) nova.                                                                            |   |
| Voleu confiar en «EC-ACC» per a les finalitats següents?                                                                                        |   |
| 🔽 Confia en aquesta CA per a identificar llocs web.                                                                                             |   |
| 🔽 Confia en aquesta CA per a identificar usuari de correu electrònic.                                                                           |   |
| 🔽 Confia en aquesta CA per a identificar desenvolupadors de programari.                                                                         | ] |
| Abans de confiar en aquesta CA amb qualsevol finalitat, cal que n'examineu el certificat i les normes<br>i procediments (si estan disponibles). | 5 |
| Visualitza Examina el certificat de la CA                                                                                                    |   |
| D'acord Cancel·la                                                                                                    |   |

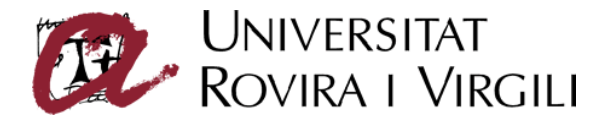

Per comprovar que s'han instal·lat correctament, s'ha d'accedir al menú *Eines*, opció *Opcions...*, secció *Avançat*, pestanya *Xifratge*, botó *Visualitza els certificats*, pestanya *Entitats* i veure els certificats d'EC-ACC, EC-UR i EC-URV carregats. [Figura 5]

| 🥹Gestor de certificats                                                         |  |
|--------------------------------------------------------------------------------|--|
| Els vostres certificats D'altri Servidors Entitats Altres                      |  |
| Teniu certificats al fitxer que identifiquen aquestes entitats certificadores: |  |
| Nom del certificat Dispositiu de seguretat                                     |  |
| AddTrust Qualified CA Root Builtin Object Token                                |  |
| 🗖 Agencia Catalana de Certificacio (NIF Q-0801176                              |  |
| EC-IDCat Dispositiu de seguretat de progr                                      |  |
| EC-UR Dispositiu de seguretat de progr                                         |  |
| EC-URV Dispositiu de seguretat de progr                                        |  |
| EC-ACC Dispositiu de seguretat de progr                                        |  |
| 🖃 America Online Inc.                                                          |  |
| America Online Root Certification Authority 1 Builtin Object Token             |  |
| America Online Root Certification Authority 2 Builtin Object Token             |  |
| AOL Time Warner Inc.                                                           |  |
| AOL Time Warner Root Certification Authority 1 Builtin Object Token            |  |
| Visualitza Edita Importa Exporta Suprimeix                                     |  |
|                                                                                |  |
|                                                                                |  |

Figura 5

Si ja es tenen les claus públiques instal·lades, quan s'intenten instal·lar es mostra el missatge de la Figura 6.

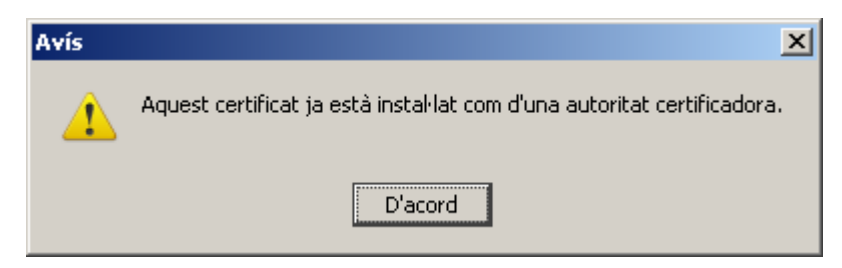

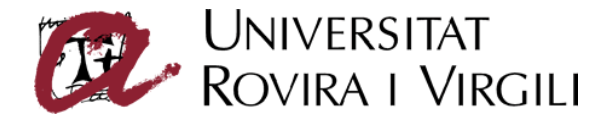

### Internet Explorer

Les claus públiques estan disponibles a l'apartat *Descàrrega de claus públiques* del web del Servei de Certificació Digital <u>http://www.urv.cat/scd</u>. [Figura 7]

| 🕲 Descàrrega de claus públiques - Mozilla Firefox                                                                                                    | _ 🗆 ×                          |
|----------------------------------------------------------------------------------------------------|--------------------------------|
|                                                                                                    | 0 <sup>0</sup> 0<br>000<br>000 |
| C X 🔥 😰 http://www.aurv.net/la_urv/10_serveis/ritic/scd/certificats_digitals/descarrege 🟠 🔹 💽 Google                                                                                                    |                                |
|                                                                                                    |                                |
| 🖉 Més visitades 🦆 Comenzar con Firefox 🔊 Ultimas noticias 🗇 coreu.urv.cat 🗭 Universitat Rovira i Vi 🧭 Universitat Rovira i Vi 🎍 Identity                                                                                                    | Manager - C                    |
| Descàrrega de claus públiques                                                                                                    | -                              |
|                                                                                                    |                                |
|                                                                                                    | •                              |
| Les claus públiques de les entitats de certificació són necessàries per verificar que els certificats que arriben als nostres<br>equips informàtics han estat emesos per alguna de les autoritats de certificació de la jerarquia d'entitats de CATCert. |                                |
| La jerarquia actual d'entitats de certificació de CATCert està estructurada d'acord amb el diagrama següent:                                                                                                    |                                |
| CATCert                                                                                                    |                                |
| Agència Catalana<br>Agència Catalana                                                                                                    |                                |
|                                                                                                    |                                |
| GENERALITAT<br>DE CATALUNYA CIUTADÀNA ADMINISTRACIÓ UNMERSITATS PARLAMENT<br>LOCAL I RECERCA DE CATALUNYA                                                                                                    |                                |
|                                                                                                    |                                |
| SAFP Generalitat i<br>DiputAcions DIPUTACIONS CESCA URV PARLAMENT                                                                                                    |                                |
| E-Red Ausside                                                                                                    |                                |
| Entitat de certificació                                                                                                    |                                |
| Certificació arrel                                                                                                    |                                |
| Autoro fontane<br>la Continue                                                                                                    |                                |
| Els navegadors porten incorporada per defecte la confiança en algunes entitats de certificacio. Per comprovar quines son<br>aquestes entitats s'han d'executar les següents opcions als diferents navegadors:                                            |                                |
| Microsoft Internet Explorer<br>Manú Sinas > aprió Opcians d'Internet > pastapus Contingut > baté Cartificate >> pastapus Entitate emissiones de cartifica                                                                                                | +-                             |
| arrel de confiança.                                                                                                    |                                |
| <b>Mozilla Firefox</b><br>Menú Eines -> opció Opcions> secció Avançat, pestanya Xifratge, botó Visualitza els certificats, pestanya Entitats.                                                                                                    |                                |
| Les claus públiques de les entitats de certificació de la jerarquia de CATCert, entre les que es troba l'EC-URV, encara no                                                                                                    |                                |
| venen precarregades als navegadors. CATCert acompleix tots els requisits necessaris perquè s'incloguin les claus públiqu<br>de les entitats de la seva jerarquia en els navegadors més coneguts. Aquest tràmit ja ha estat endegat per part de           | 25                             |
| CATCert i s'estan realitzant els treballs necessaris per tal d'aconseguir-ho el més aviat possible. Mentre se segueix aques<br>procés cal instal·lar manualment aquestes claus.                                                                          | t                              |
| És necessari instal·lar les claus de les tres entitats de certificació que formen la branca a la que pertany l'EC-URV. Es pode<br>descarregar des dels següents enllaços:                                                                                | 'n                             |
| Arrel de l'Agència Catalana de Certificació (CATCert)                                                                                                    |                                |
| Entitat de Certificació d'Universitats i Recerca                                                                                                    |                                |
| Entitat de Certificació de la URV                                                                                                    |                                |
| A l'apartat Suport - Manuals hi ha disponible el manual que descriu el procés d'instal·lació d'aquestes claus als diferents<br>navegadors.                                                                                                    |                                |
| $\odot$                                                                                                    | -                              |
| Fet                                                                                                    | •                              |
|                                                                                                    | 00 11                          |

Figura 7

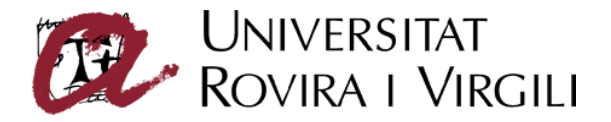

Per instal·lar-les simplement s'ha de fer clic a cadascun dels enllaços. Es mostrarà un quadre de diàleg on cal seleccionar l'opció Abrir. [Figura 8]

| Descarga | de archivos                                                                      |                                                                                                    | × |
|----------|----------------------------------------------------------------------------------|----------------------------------------------------------------------------------------------------|---|
| ?        | Algunos archivos pueden o<br>abajo, parece sospechosa<br>ni guarde este archivo. | dañar su equipo. Si la información del archivo, más<br>o no confía plenamente en el origen de él, no abra |   |
|          | Nombre de archivo:                                                               | EC-ACC.ort                                                                                                |   |
|          | Tipo de archivo:                                                                 | Certificado de seguridad                                                                                  |   |
|          | De:                                                                              | wwwa.urv.net                                                                                              |   |
|          | Este tipo de archivo p<br>código malicioso.                                      | uede dañar su equipo si es que contiene                                                                   |   |
|          | ¿Desea abrir el archivo o g                                                      | uardarlo en su equipo?                                                                                    |   |
|          | <u>Abrir</u> <u>G</u> uard                                                       | dar Cancelar <u>M</u> ás información                                                                      |   |
|          | Preguntar siempre ante                                                           | s de abrir este tipo de archivos                                                                          |   |

Figura 8

Es mostrarà una nova finestra on es detallarà la informació de la clau pública on s'ha de seleccionar l'opció *Instalar certificado...* [Figura 9]

| Certificado                                                                                                    | <u>?</u> × |
|----------------------------------------------------------------------------------------------------|------------|
| General Detalles Ruta de certificación                                                                                                    |            |
| Información del certificado                                                                                                    |            |
| Qué hace este certificado:                                                                                                    | - 11       |
| Asegura la identidad de un equipo remoto Prueba su identidad a un equipo remoto Confirma que el software procede de una compañía de software Protege el software de alteraciones después de su |            |
| * Más info. en declaración de entidades emisoras de certificados.                                                                                                    | _          |
| Enviado a: EC-ACC                                                                                                    |            |
| Emitido por EC-ACC                                                                                                    |            |
| Válido desde 08/01/2003 hasta 08/01/2031                                                                                                    |            |
| Instalar certificado Declaración del emi                                                                                                    | sor        |
| Ace                                                                                                    | eptar      |

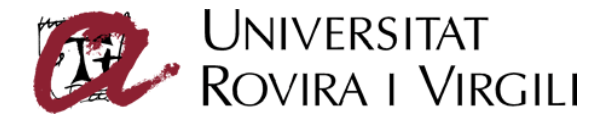

Es mostrarà la pantalla de la Figura 10.

| Asistente para importación de | e certificados                                           | × |
|-------------------------------|----------------------------------------------------------|---|
|                               | Éste es el Asistente para<br>importación de certificados |   |
|                               | < <u>A</u> trás Siguiente > Cancela                      | r |

Figura 10

S'ha de seleccionar el botó *siguiente* i es mostrarà la pantalla de la Figura 11, on s'han de mantenir les opcions marcades per defecte i seleccionara el botó *siguiente*.

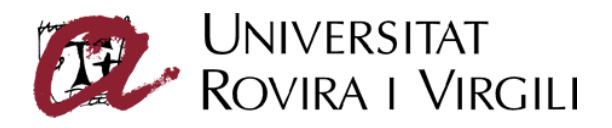

| sistente pa      | ra importación de certificados                                                                                                 | x |
|------------------|----------------------------------------------------------------------------------------------------|---|
| Almacén          | de certificados                                                                                                    |   |
| Los almac        | enes de certificados son áreas del sistema donde se guardan los certificados.                                                  |   |
| Windo<br>posible | ws puede seleccionar automáticamente un almacén de certificados, o bien es<br>e especificar una ubicación para el certificado. | _ |
| c                | Seleccionar automáticamente el almacén de certificados en base al tipo de certificado                                          |   |
| 0                | Colocar todos los certificados en el siguiente almacén                                                                         |   |
|                  | Almacén de certificados:                                                                                                    |   |
|                  | E <u>x</u> aminar                                                                                                    |   |
|                  |                                                                                                    |   |
|                  |                                                                                                    |   |
|                  |                                                                                                    |   |
|                  |                                                                                                    |   |
|                  |                                                                                                    |   |
|                  | < <u>A</u> trás <u>Sig</u> uiente > Cancelar                                                                                   |   |

Es mostrarà la pantalla de la Figura 12, on s'informa de la finalització del procés.

| Asistente para importación d | e certificados                                                                                                    | ×    |
|------------------------------|----------------------------------------------------------------------------------------------------|------|
|                              | Finalización del Asistente para<br>importación de certificados                                                           |      |
|                              | Ha completado con éxito el Asistente para importación de<br>certificados.<br>Ha especificado la siguiente configuración: |      |
|                              | Almacén de certificados seleccionado Determinado de fo<br>Contenido Certificado                                          |      |
|                              | < <u>A</u> trás <b>Finalizar</b> Cancela                                                                                 | ar 🔤 |

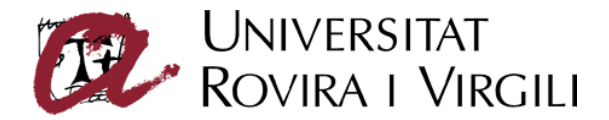

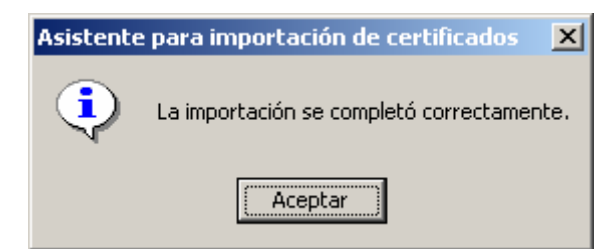

Per comprovar que s'han instal·lat correctament, s'ha d'accedir al menú *Herramientas*, opció *Opciones.de Internet.*, secció *Contenido*, botó *Certificados*, pestanya *Entidades emisoras de certificados de raiz de confianza* (veure EC-ACC) i pestanya *Entidades emisoras de certificados intermedias* (veure EC-UR i EC-URV). [Figures 14 i 15]

| Certificados          |                                                                |                             |            |                     | ? × |
|-----------------------|----------------------------------------------------------------|-----------------------------|------------|---------------------|-----|
| Propósito planteado:  | <tod< th=""><th>os&gt;</th><th></th><th></th><th>•</th></tod<> | os>                         |            |                     | •   |
| Entidades emisoras de | certifi                                                        | icados de raíz de confianza |            |                     |     |
| Emitido para          |                                                                | Emitido por                 | Fecha de   | Nombre descriptivo  |     |
| 🔛 DSTCA E2            |                                                                | DSTCA E2                    | 09/12/2018 | DSTCA E2            |     |
| DST-Entrust GTI       | CA                                                             | DST-Entrust GTI CA          | 09/12/2018 | DST-Entrust GTI     |     |
| EC-ACC                |                                                                | EC-ACC                      | 08/01/2031 | <ninguno></ninguno> |     |
| Entrust.net Certi     | fic                                                            | Entrust.net Certificati     | 24/12/2019 | Entrust.net Certi   |     |
| Entrust.net Clien     | t C                                                            | Entrust.net Client Cer      | 12/10/2019 | Entrust.net Clien   |     |
| Entrust.net Clien     | t C                                                            | Entrust.net Client Cer      | 07/02/2020 | Entrust.net Glob    |     |
| Entrust.net Secu      | re                                                             | Entrust.net Secure Se       | 25/05/2019 | Entrust.net Secu    |     |
| Entrust.net Secu      | re                                                             | Entrust.net Secure Se       | 04/02/2020 | Entrust.net Glob    |     |
| Equifax Secure C      | ert                                                            | Equifax Secure Certifi      | 22/08/2018 | Equifax Secure      | -   |
| Importar Expo         | rtar<br>del ce                                                 | . Quitar                    |            | Avanza              | das |
|                       |                                                                |                             |            | <u>V</u> er         | rar |

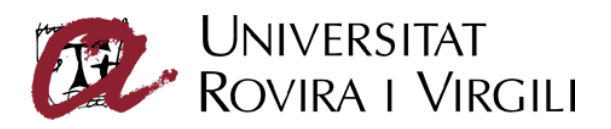

| ertificados<br>P <u>r</u> opósito planteado: <a></a> | os>                        |                  |                     | ?                 |
|------------------------------------------------------|----------------------------|------------------|---------------------|-------------------|
| Personal Otras personas                              | Entidades emisoras de cerl | tificados intern | nedias Entic        | lades emi 💶 🕨     |
| Emitido para                                         | Emitido por                | Fecha de         | Nombre des          | scriptivo 🔺       |
| 🔤 AddTrust External                                  | UTN-USERFirst-Hardw        | 09/07/2019       | <ninguno></ninguno> |                   |
| E CPX-1 C Antonio Co                                 | EC-URV                     | 19/02/2011       | <ninguno></ninguno> |                   |
| CPX-1 C Jordi Tomà                                   | EC-URV                     | 29/03/2010       | <ninguno></ninguno> |                   |
| 🖾 EC-UR                                              | EC-ACC                     | 17/12/2019       | <ninguno></ninguno> |                   |
| EC-URV                                               | EC-UR                      | 03/05/2013       | <ninguno></ninguno> |                   |
| Enviament correus                                    | EC-URV                     | 23/05/2012       | <ninguno></ninguno> |                   |
| GlobalSign Root CA                                   | Root SGC Authority         | 28/01/2014       | <ninguno></ninguno> |                   |
| GTE CyberTrust Root                                  | Root SGC Authority         | 23/02/2006       | <ninguno></ninguno> |                   |
| Microsoft Windows                                    | Microsoft Root Authority   | 31/12/2002       | <ninguno></ninguno> | •                 |
| Importar                                             | . Quitar                   |                  |                     | <u>A</u> vanzadas |
| -Propósitos planteados del ce                        | ertificado                 |                  |                     |                   |
| <todos></todos>                                      |                            |                  |                     |                   |
|                                                      |                            |                  | _                   | <u>V</u> er       |
|                                                      |                            |                  |                     | <u>⊂</u> errar    |